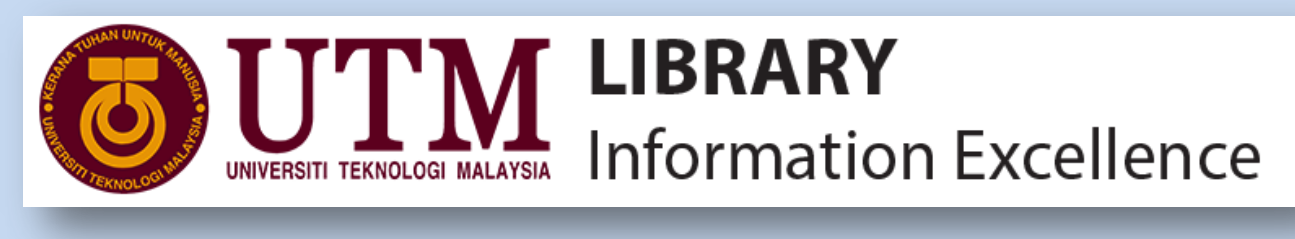

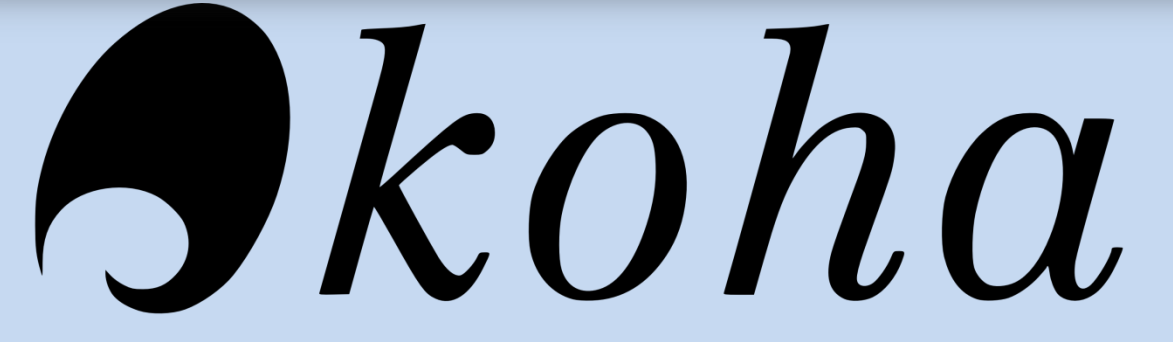

# OPEN-SOURCE INTEGRATED LIBRARY SYSTEM MODUL KATALOG

DISEDIAKAN OLEH : HASLINA HUSSIN PUSTAKAWAN KANAN UNIT KATALOG SEKSYEN PEMBANGUNAN SUMBER & KATALOG NOVEMBER 2020

| 🕒 WhatsApp 🛛 🗙 🔀 Inbox (86) - haslinah 🗙 🛛                                             | Facebook 🗙 🔞 Koha staff client 🗙 😝 Subject Heading Bro 🗙 🔀 Search results for Jo 🗙 🔓 koha symbol png - 💷 🔞 Koha » Log in to Kol 🗙 | +    | -     | ٥      | × |
|----------------------------------------------------------------------------------------|----------------------------------------------------------------------------------------------------|------|-------|--------|---|
| $\leftrightarrow$ $\rightarrow$ C $\blacktriangle$ Not secure   intranet-dev.utm.my/cg | bin/koha/mainpage.pl?logout.x=1                                                                                                   |      | ⊕ ☆   | H      | : |
|                                                                                        | Username   Password:   Library:   My library   Login                                                                              |      |       |        |   |
| success1jpg                                                                            |                                                                                                    | ~ •1 | Sh    | ow all | × |
| / type here to search                                                                  |                                                                                                    | F    | 11/15 | /2020  | U |

### 1. Masukkan USERNAME dan PASSWORD $\rightarrow$ ACID account.

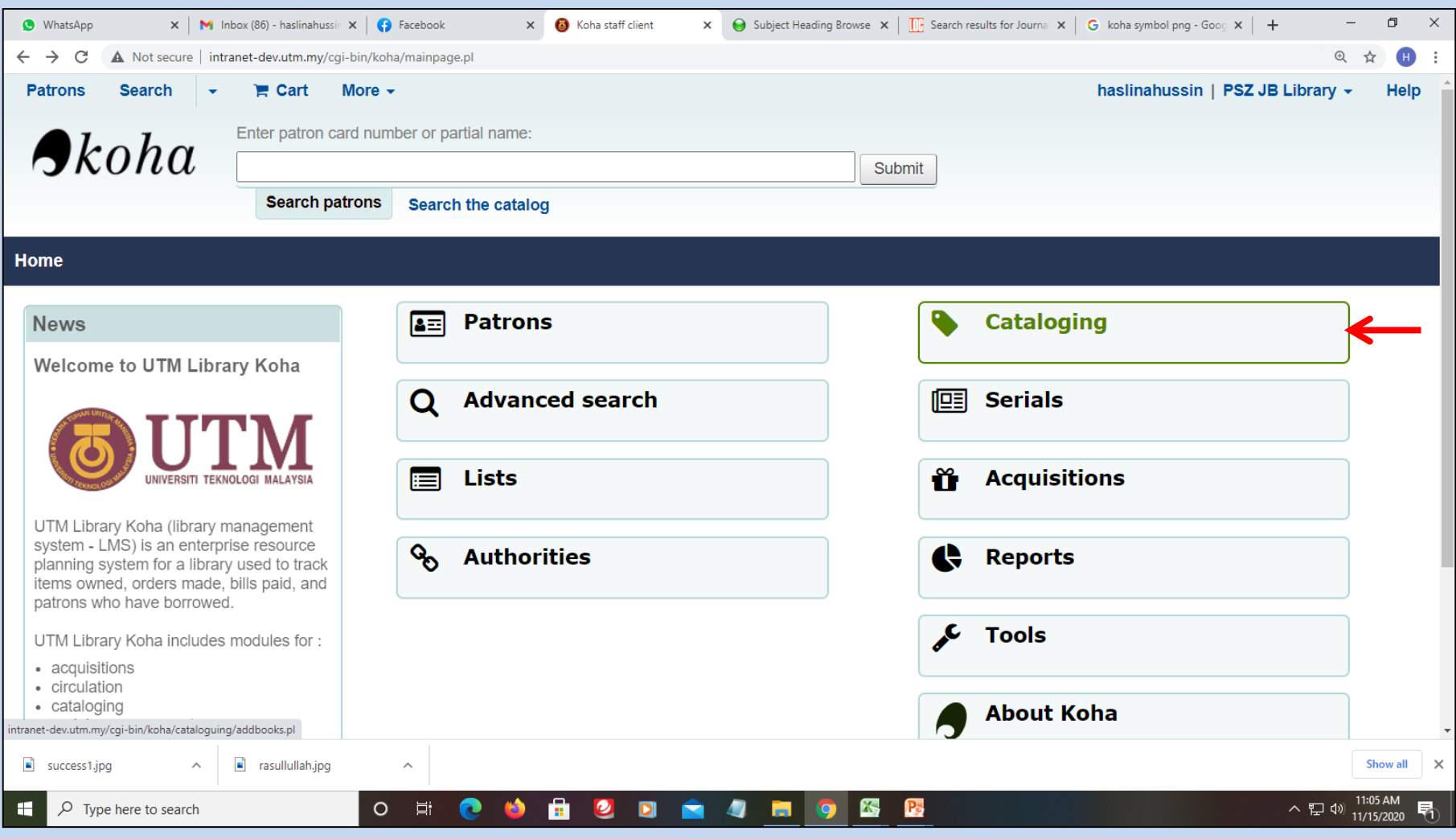

2. Klik CATALOGING.

| 🔇 WhatsApp 🛛 🗙 M                                    | Inbox (88) - haslinahussir 🗙   🛟 Facebook X 🔞 Koha - Cataloging X 😝 Subject Heading Browse X   🔢 Search results for Journa X   G koha symbol png - Goog X | + - 0 ×                                               |
|-----------------------------------------------------|----------------------------------------------------------------------------------------------------|-------------------------------------------------------|
| $\leftrightarrow$ $\rightarrow$ C A Not secure   ir | ntranet-dev.utm.my/cgi-bin/koha/cataloguing/addbooks.pl                                                                                                   | @ ☆ 州 :                                               |
| Patrons Search -                                    | r T Cart More → haslinahussin   PS                                                                                                    | SZ JB Library 👻 Help                                  |
|                                                     | Enter search keywords:                                                                                                    |                                                       |
| σκοπα                                               | Submit                                                                                                    |                                                       |
|                                                     | Cataloging search the catalog                                                                                                    |                                                       |
| Home → Cataloging                                   |                                                                                                    |                                                       |
|                                                     | Advanced editor + New record - Q New from Z39.50/SRU -                                                                                                    |                                                       |
|                                                     |                                                                                                    |                                                       |
|                                                     |                                                                                                    |                                                       |
|                                                     |                                                                                                    |                                                       |
|                                                     |                                                                                                    |                                                       |
|                                                     |                                                                                                    |                                                       |
|                                                     |                                                                                                    |                                                       |
|                                                     |                                                                                                    |                                                       |
|                                                     |                                                                                                    |                                                       |
|                                                     |                                                                                                    |                                                       |
|                                                     |                                                                                                    |                                                       |
|                                                     |                                                                                                    |                                                       |
| success1.jpg                                        | a rasullullah.jpg                                                                                                    | Show all X                                            |
| F D Type here to search                             | o # 💽 🍅 🛱 🥝 🖸 🚖 🛷 🛤 👰 🔀                                                                                                    | ヘ 腔 ⅆ୬ <mark>11:14 AM</mark><br>11/15/2020 <b>₹</b> 1 |

- 3. Klik SEARCH THE CATALOG.
- 4. Taip JUDUL bahan untuk mengesan rekod bibliografik bagi tujuan kemaskini.

| 🕒 WhatsApp                                             | 🗙   🎽 In                    | ıbox (90) - haslinah                      | ussin 🗙 🛛 🗸                                  | Photoshoot BPSK Pada 8                     | × 🛛 🛟 Facebook             | : ×                       | 🔕 Koha > Catalog > Details f 🗙 | 😝 Subject Head | ding Browse 🗙   🛄 Sear         | ch results for Journal $ {f x}$ | + -                       | ٥                   | ×    |
|--------------------------------------------------------|-----------------------------|-------------------------------------------|----------------------------------------------|--------------------------------------------|----------------------------|---------------------------|--------------------------------|----------------|--------------------------------|---------------------------------|---------------------------|---------------------|------|
| $\leftrightarrow$ $\rightarrow$ C $\blacktriangle$ Not | secure   intra              | anet-dev.utm.m                            | //cgi-bin/ko                                 | ha/catalogue/detail.pl?b                   | iblionumber=5584           | 405                       |                                |                |                                |                                 |                           | ☆ H                 | :    |
| Patrons Search                                         | <ul> <li>→ 1 = 0</li> </ul> | art More -                                |                                              |                                            |                            |                           |                                |                |                                | haslinahus                      | sin   PSZ JB Libra        | ry → H              | ielp |
|                                                        | Enter s                     | earch keywords                            |                                              |                                            |                            |                           |                                |                |                                |                                 |                           |                     |      |
| σκοπα                                                  | ,                           |                                           |                                              |                                            |                            | Subi                      | nit                            |                |                                |                                 |                           |                     |      |
|                                                        | Sea                         | arch the catalo                           | g                                            |                                            |                            |                           |                                |                |                                |                                 |                           |                     |      |
| Home → Catalog → D                                     | Details for Ar              | rtificial Intellig                        | lence in M                                   | edical Imaging: Fron                       | n Theory to Clir           | nical Practice 88         | 7638                           |                |                                |                                 |                           |                     |      |
| Normal                                                 |                             | + New -                                   | ✓ Edit ▼                                     | Add to                                     | - A Print                  | Olivia - I Deservice      | A -117 - 1 - 1                 | -1'            | E                              | - Described                     |                           |                     |      |
| MARC                                                   |                             | By: Morra                                 | n Edit rec                                   | ns                                         | 10                         | Clinical Practice         | Artificial Intelligence in Me  | dicai imaging: | From Theory to Clinic          | al Practice                     |                           |                     |      |
| ISBD                                                   |                             | Publisher: C<br>ISBN: 97803<br>MARC Previ | R<br>6 Edititer<br>av Deletei                | ns in batch<br>tems in a batch             |                            |                           |                                |                |                                |                                 |                           |                     |      |
| Items                                                  |                             | Holdin                                    | Attach i                                     | tem                                        |                            |                           |                                |                |                                |                                 |                           |                     |      |
| Checkout history                                       |                             |                                           | <ul> <li>Edit as</li> <li>Replace</li> </ul> | new (duplicate)<br>e record via Z39.50/SRU |                            |                           |                                |                |                                |                                 |                           |                     |      |
| Modification log                                       |                             | ▼ Activ                                   | a Delete i                                   | record                                     |                            |                           |                                |                |                                |                                 |                           |                     |      |
| modification log                                       |                             | Showin                                    | Delete                                       | all items                                  |                            | X Clear filter            | Columns 📥 Export               | 1              | 1                              | 1                               |                           |                     | ,    |
|                                                        |                             | <u> </u>                                  | tem type                                     | Current location $\Rightarrow$             | Home library $\Rightarrow$ | Call number $\Rightarrow$ | Status 🔶                       | E Last seen ≑  | Date accessioned $\Rightarrow$ | Barcode 🔶                       | Copy number $\Rightarrow$ |                     |      |
|                                                        |                             |                                           | look                                         | PSZ JB Library                             | PSZ JB Library             | XX(887638.1)              | Not for loan (In Cataloging)   | 12/11/2020     |                                | 30000010372174                  | 1                         | Sedit 🖉             |      |
|                                                        |                             | Showin                                    | g 1 to 1 of 1 e                              | entries                                    |                            |                           |                                |                |                                |                                 |                           |                     |      |
|                                                        |                             |                                           |                                              |                                            |                            |                           |                                |                |                                |                                 |                           |                     |      |
|                                                        |                             |                                           |                                              |                                            |                            |                           |                                |                |                                |                                 |                           |                     |      |
|                                                        |                             |                                           |                                              |                                            |                            |                           |                                |                |                                |                                 |                           |                     |      |
| intranet-dev.utm.my/cgi-bin/k                          | oha/cataloguing:            | g/addbiblio.pl?bibli                      | onumber=558                                  | 3405                                       |                            |                           |                                |                |                                |                                 |                           |                     |      |
| success1.jpg                                           | ^                           | 💼 rasullullah.j                           | og                                           | ^                                          |                            |                           |                                |                |                                |                                 |                           | Show all            | ×    |
| Type here to                                           | o search                    |                                           | С                                            | ) Ħ 💽 🝏                                    | ) 💼 🥝                      | 0                         | 🧧 🗖 🖾                          | <b>P</b>       |                                |                                 | へ 臣 🕪 👖                   | 2:09 PM<br>/15/2020 | 1    |

- 5. Hasil pencarian rekod menggunakan JUDUL dipaparkan.
- 6. Klik butang EDIT. Pilih EDIT RECORD.

| 🕒 WhatsApp   | ×   M            | nbox (90) - hasl | inahussin 🗙 🛛 🎸           | Photoshoot BPSK I          | Pada 8 🗙   😝 Faceb    | ook 🗙        | 🐻 Koha > Cataloging > | Editir 🗙 😝 Su | bject Heading Browse | 🗙 📔 Search result | s for Journal 🗙 📔 🕂 | - 0 )                          | × |
|--------------|------------------|------------------|---------------------------|----------------------------|-----------------------|--------------|-----------------------|---------------|----------------------|-------------------|---------------------|--------------------------------|---|
| ← → C ▲ 1    | Not secure   int | ranet-dev.utm    | n.my/cgi-bin/ko           | oha/cataloguing/ad         | ldbiblio.pl?biblionum | ber=558405#  |                       |               |                      |                   |                     | @ ☆ 🕒                          | : |
| Patrons      | Search           | •                | 🏲 Cart                    | More -                     |                       |              |                       |               | has                  | linahussin        | PSZ JB Libra        | ary <del>-</del> Help          |   |
| Home → Ca    | taloging         | > Editir         | ng Artific                | ial Intellige              | ence in Med           | ical Imagin  | g: From Theoi         | y to Clini    | cal Practice         | (Record nu        | ımber 55840         | 5)                             |   |
|              | Editin<br>Pract  | ig Art<br>ice (R | <i>tificial</i><br>Record | <i>Intellig</i><br>I numbe | ence in<br>er 55840   | Medica<br>5) | I Imaging:            | From          | Theory               | to Clinio         | cal                 |                                | l |
|              | 🖺 Sav            | e 🔹              | <b>Q</b> Replace          | e record via Z3            | 9.50/SRU searcl       | h Settin     | Cancel                | ]             |                      |                   |                     |                                |   |
|              | 0                |                  | 1                         | 2                          | 3                     | 4            | 5                     | 6             | 7                    | 8                 | 9                   |                                |   |
|              | 000 000          | 1 003            | 005 006                   | 6 007 008                  | 008 020               | 020 040      | 050 090 091           |               |                      |                   |                     |                                |   |
|              | Sectio           | on 0             |                           |                            |                       |              |                       |               |                      |                   |                     |                                |   |
|              | 000              | ? - LEA          | DER 👒                     |                            |                       |              |                       |               |                      |                   |                     |                                |   |
|              | ≡                | 00               | fixed I                   | ength control              | field F               | Required     |                       |               |                      |                   |                     |                                |   |
|              |                  | 000000           | 000a0000                  | 000000                     |                       |              |                       |               |                      |                   |                     |                                |   |
|              |                  |                  |                           |                            |                       |              |                       |               |                      |                   |                     |                                |   |
|              | 001              | ? - CON          | NTROL NUI                 |                            | field                 |              |                       |               |                      |                   |                     |                                |   |
|              | _                | 00               |                           | control                    | lieid                 |              |                       |               |                      |                   |                     |                                |   |
|              |                  |                  |                           |                            |                       |              |                       |               |                      |                   |                     |                                |   |
| success1.jpg | ^                | rasullull        | lah.jpg                   | ^                          |                       |              |                       |               |                      |                   |                     | Show all                       | × |
| Type here    | e to search      |                  | C                         |                            | 📦 🔒 🧯                 | 2 🖸 🚖        | 🥥 🚍 🧿                 | K P3          | WF                   |                   |                     | へ 🏗 🕬 12:15 PM<br>11/15/2020 🝷 | 1 |

7. Klik butang REOLACE RECORD VIA Z39.50/SRU SEARCH.

🔕 Koha » Z39.50/SRU search results - Google Chrome

🛦 Not secure 🛛 intranet-dev.utm.my/cgi-bin/koha/cataloguing/z3950\_search.pl?biblionumber=558405&frameworkcode=BKS&isbn=9780367229177&isb... 🔍

#### Z39.50/SRU search

Search

Cancel

| ISBN:             | 9780367229177 |
|-------------------|---------------|
| ISSN:             |               |
| Title:            |               |
| Author:           |               |
| Publication year: |               |
| Subject heading:  |               |
| Keyword (any):    |               |
| LC call number:   |               |
| Control no.:      |               |
| Dewey:            |               |
| Standard ID:      |               |
| Clear search form |               |
|                   |               |

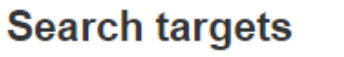

- ✓ Select all | X Clear all
- LIBRARY OF CONGRESS

OHIOLINK

- 8. Kemaskini medan pencarian dengan hanya masukkan medan ISBN sahaja.
- Pilih fungsi SEARCH TARGETS dengan menandakan *tick* pada kotak yang disediakan.
   Klik butang SEARCH.

 $\times$ 

| Koha - Z39.50/SRU search results - Google                      | Chrome                    |                                                       |                |        |            |               |            |             |  | _ |  | ×        |
|----------------------------------------------------------------|---------------------------|-------------------------------------------------------|----------------|--------|------------|---------------|------------|-------------|--|---|--|----------|
| A Not secure   intranet-dev.utm.my/                            | cgi-bin/koha/catalog      | guing/z3950_se                                        | arch.pl        |        |            |               |            |             |  |   |  | Clos     |
| Results                                                        |                           |                                                       |                |        |            |               |            |             |  |   |  | <b>^</b> |
| You searched for: ISBN: 97803672                               | 29177                     |                                                       |                |        |            |               |            |             |  |   |  |          |
| Connection failed to oclc1.ohiolink.edu                        |                           |                                                       |                |        |            |               |            |             |  |   |  |          |
| Showing 1 to 2 of 2 entries Search:                            |                           | ×                                                     | Clear filter   | Colum  | nns 🛃 Exp  | port          |            |             |  |   |  | 1        |
|                                                                | Server \$                 | Title 🔺                                               | Author \$      | Date 🕸 | Edition \$ | ISBN \$       | LCCN \$    | Actions \$  |  |   |  |          |
|                                                                | LIBRARY<br>OF<br>CONGRESS | Artificial<br>intelligence<br>in medical<br>imaging : | Morra,<br>Lia, |        |            | 9780367229177 | 2019041987 | Actions 🔺 🧲 |  |   |  |          |
|                                                                | LIBRARY<br>OF<br>CONGRESS | Artificial<br>intelligence<br>in medical<br>imaging : | Morra,<br>Lia, |        |            | 9780367229184 | 2019723440 | Actions 🔺   |  |   |  |          |
| Showing 1 to 2 of 2 entries                                    |                           |                                                       |                | ·      |            | ·             |            |             |  |   |  |          |
| Showing page 1 of 1<br>Go to page : 1 Go<br>Try another search |                           |                                                       |                |        |            |               |            |             |  |   |  |          |

11. Semak senarai paparan hasil pencarian untuk memastikan rekod yang betul untuk dimuatnaik ke Modul Katalog.

12. Klik pada JUDUL atau klik butang ACTIONS untuk melihat rekod lengkap melalui paparan MARC PREVIEW.

13. Untuk muatnaik rekod yang dipilih, klik butang ACTIONS, pilih IMPORT.

| 🕒 WhatsApp                                         | ×   M                  | Inbox (90) - hasl | linahussin 🗙 🛛 🕻          | Photoshoot BPSK Pa        | da 8 🗙   😝 Face    | book          | 🗙 🔞 Koha - Ca | taloging » Editir 🗙 | 😝 Subject He | ading Browse 🗙 | C Search resul | ts for Journal 🗙 📔 🕂 | - 0                          | × |
|----------------------------------------------------|------------------------|-------------------|---------------------------|---------------------------|--------------------|---------------|---------------|---------------------|--------------|----------------|----------------|----------------------|------------------------------|---|
| $\leftrightarrow$ $\rightarrow$ C $\blacktriangle$ | Not secure   in        | tranet-dev.utm    | n.my/cgi-bin/kc           | ha/cataloguing/add        | biblio.pl?biblionu | mber=558405#  |               |                     |              |                |                |                      | € ☆                          | : |
| Patrons                                            | Search                 | •                 | 🏲 Cart                    | More -                    |                    |               |               |                     |              | has            | linahussin     | PSZ JB Libra         | ary <del>-</del> Hel         | p |
| Home → Ca                                          | ataloging              | > Editir          | ng Artific                | ial Intellige             | nce in Mec         | lical Imagi   | ng: From      | Theory to           | Clinical F   | Practice       | (Record n      | umber 55840          | 5)                           |   |
|                                                    | Editir<br><i>Pract</i> | ng Art<br>tice (R | <i>tificial</i><br>Record | <i>Intellige</i><br>numbe | ence in<br>r 55840 | Medica<br>)5) | al Imag       | ing: Fr             | rom Th       | eory a         | to Clini       | cal                  |                              | 1 |
|                                                    | 🖺 Sav                  | e 🔹               | Q Replace                 | record via Z39            | .50/SRU sear       | ch 🗘 Set      | tings 🗸 🗌 C   | ancel               |              |                |                |                      |                              |   |
|                                                    | 0                      |                   | 1                         | 2                         | 3                  | 4             | 5             |                     | 6            | 7              | 8              | 9                    |                              |   |
|                                                    | 000 000<br>Sectio      | 1 003             | <b>91</b> 5 006           | 007 008                   | 008 020            | 020           | 050           | 091                 | 1            | 1              | 1              | 1                    |                              |   |
|                                                    | 000                    | ) ?-LEA           | DER 🗪                     |                           |                    |               |               |                     |              |                |                |                      |                              |   |
|                                                    | =                      | 00                | fixed I                   | ength control fi          | eld                | Required      |               |                     |              |                |                |                      |                              |   |
|                                                    |                        | 000000            | 000a0000                  | 000000                    |                    |               |               |                     |              |                |                | Ē                    |                              |   |
|                                                    | 004                    |                   |                           |                           |                    |               |               |                     |              |                |                |                      | -                            |   |
|                                                    | 001<br>=               | 00 ? - CON        | NTROL NU                  | ABER 🗪<br>control fi      | eld                |               |               |                     |              |                |                |                      |                              |   |
|                                                    |                        |                   |                           |                           |                    |               |               |                     |              |                |                |                      |                              |   |
|                                                    |                        |                   |                           |                           |                    |               |               |                     |              |                |                |                      | -                            | - |
| success1.jpg                                       | ^                      | rasullull         | lah.jpg                   | ^                         |                    |               |               |                     |              |                |                |                      | Show al                      | × |
| H $\mathcal P$ Type he                             | ere to search          |                   | C                         |                           | 📦 🔒 🛛              | 2 🖸 🧧         | 4 🗖           | <b>9</b> 🚳          | Ps w         |                |                |                      | へ 臣 🕼 12:15 PM<br>11/15/2020 | 1 |

14. Kemaskini rekod bibliografik bagi setiap tag seperti paparan di atas.

15. Pada tag 9XX, di tag 942 ‡c pilih KOHA ITEM TYPE, berdasarkan jenis bahan yang sedang diproses.

16. Selesai mengemaskini rekod bibliografik, klik butang SAVE.

| 🕒 WhatsApp 🗙 M Inbox (91) - h 🤉 | 🗙 🔥 Photoshoot B: X 🛛 🚱 Facebook 🛛 X 🔞 Koha - Catalo: X 😝 Subject Head: X 🛛 😝 Correlations 🛛 X 🚱 Artificial intel: X 🛛 🔃 MARC 21 For: X 🖉 Gric press - Gri X 🕇 🕇                                                                                                    | - 0                     | ×      |
|---------------------------------|----------------------------------------------------------------------------------------------------|-------------------------|--------|
| ← → C ▲ Not secure intrane      | et-dev.utm.my/cgi-bin/koha/catalogue/detail.pl?biblionumber=558405&searchid=                                                                                                    | ⊕ ☆ [                   | ) :    |
| S                               | earch the catalog                                                                                                    |                         | 1      |
| Home → Catalog → Details for A  | Artificial Intelligence in Medical Imaging : From Theory to Clinical Practice /                                                                                                    |                         |        |
|                                 |                                                                                                    |                         | -      |
|                                 | + New →     Image: Add to →     Add to →     Image: Add to →                                                                                                    |                         |        |
| Normal                          | Artificial Intelligence in Medical Imaging : From Theory to Clinical Practice / by Lia Morra, Silvia Delsanto, Loredana Correale.                                                                                                    |                         |        |
| MARC                            | By: Morra, Lia                                                                                                    |                         | - 1    |
| ISBD                            | Publisher: Boca Raton, Florida : CRC Press, [2020]                                                                                                    |                         | - 1    |
|                                 | Description: xii, 152 pages : illustrations, 2020                                                                                                    |                         | - 1    |
| Items                           | ISBN: 9780367229177                                                                                                    |                         | - 1    |
| Checkout history                | Subject(s): Diagnostic imaging   Artificial intelligence Medical applications                                                                                                    |                         | - 1    |
| Modification log                | Contents:<br>Eurodamentals of machine learning Introduction to doop learning. Applying Al in medical imaging. Decigning Al systems for the clinical practice. Euture                                                                                                    |                         | - 1    |
| Inodition tog                   | perspectives.                                                                                                    |                         | - 1    |
|                                 | MARC Preview: Show                                                                                                    |                         | - 1    |
|                                 | Holdings (1)     Descriptions (2)     Acquisition details                                                                                                    |                         |        |
|                                 | ▼ Activate filters L  Select all L  Clear all                                                                                                    |                         |        |
|                                 | Showing 1 to 1 of 1 entries. Search:                                                                                                    |                         |        |
|                                 |                                                                                                    |                         |        |
|                                 | type Current location → Home Call number Call number | ¢                       |        |
|                                 | Book PSZ JB Library PSZ JB XX(887638.1) Not for Ioan (In 12/11/2020 3000010372174 1                                                                                                    | Sec. Edit               |        |
|                                 | Library Gataloging/                                                                                                    |                         |        |
|                                 | Showing 1 to 1 of 1 entries                                                                                                    | T                       |        |
|                                 |                                                                                                    |                         | -      |
| success1.jpg                    | rasullullah.jpg                                                                                                    | Show all                | ×      |
| Type here to search             | o # 💽 🍏 🛱 🙋 🗖 📩 🧔 🖾 🦉 🞹 🗠 🕫                                                                                                    | く<br>くりが)<br>11/15/2020 | $\Box$ |

17. Klik butang EDIT untuk mengemaskini rekod *holdings* atau REKOD ITEM.

| ٩   | 🕲 WhatsApp 🛛 x   M Inbox (91) - h x   🛆 Photoshoot B x   🛟 Facebook x 🔞 Koha - Catalo x 😝 Subject Head x   😔 Correlations x   🕲 Artificial intell x   🛄 MARC 21 For x   G crc press - G x   + 🗖 X |                     |                             |                                                      |                                                                  |                                                                                                    |                         |                     |                                                   |                                 |                                  |                |                        |                                             |                             |                        |
|-----|----------------------------------------------------------------------------------------------------|---------------------|-----------------------------|------------------------------------------------------|------------------------------------------------------------------|----------------------------------------------------------------------------------------------------|-------------------------|---------------------|---------------------------------------------------|---------------------------------|----------------------------------|----------------|------------------------|---------------------------------------------|-----------------------------|------------------------|
| ~   | → C                                                                                                    | A Not secure        | e   intranet-               | dev.utm.my/cgi-bin/                                  | koha/cataloguin                                                  | g/additem.pl?o                                                                                                 | p=edititem&bibli        | ionumber=558        | 405&itemnumb                                      | er=802369#editite               | em                               |                |                        |                                             | ⊕ ☆                         | •                      |
| Ito | me f                                                                                                    |                     | al Into                     | lligence in                                          | Medical                                                          | maging                                                                                                    | · by Mor                | ra lia (            | Record                                            | #558405)                        |                                  |                |                        |                                             |                             | •                      |
|     |                                                                                                    |                     |                             | ingenee in                                           | meanear                                                          | inaging                                                                                                    | . by mor                | га, <b>с</b> іа, (  |                                                   | #000400)                        |                                  |                |                        |                                             |                             |                        |
| Sea | ch:                                                                                                    |                     | 3                           | 🕻 Clear filter 🛛 😫 C                                 | olumns 🛛 🛃 E                                                     | xport                                                                                                    |                         |                     |                                                   |                                 |                                  |                |                        |                                             |                             |                        |
|     | •                                                                                                    | Withdrawn<br>status | Lost<br>status <sup>≑</sup> | Source of<br>classification<br>or shelving<br>scheme | Damaged<br>status ∲                                              | Not for<br>Ioan <sup>≑</sup>                                                                                   | Permanent<br>location ≑ | Current<br>location | Cost,<br>normal<br>purchase <sup>≑</sup><br>price | Total<br>Checkouts <sup>≑</sup> | Full call<br>number <sup>♦</sup> | Barcode ≑      | Date<br>Iast ≑<br>seen | Date<br>last<br>checked <sup>≑</sup><br>out | Copy<br>number <sup>≑</sup> | Koha<br>item ∉<br>type |
| Ad  | tions 🔺                                                                                                    |                     |                             | lcc                                                  |                                                                  | In<br>Cataloging                                                                                               | PSZ JB<br>Library       | PSZ JB<br>Library   | 838.40                                            |                                 | XX(887638.1)                     | 30000010372174 | 12/11/2020             |                                             | 1                           | Book                   |
|     | Normal<br>MARC<br>SBD<br>tems<br>Checko                                                                                                    | Dut history         |                             | 2 - Source of cla<br>3 - Materials sp                | 0 - W<br>ssification or sl<br>ecified (bound v<br>4 - C<br>5 - L | thdrawn statu<br>1 - Lost statu<br>nelving schem<br>volume or othe<br>pari<br>Damaged statu<br>Jse restriction | s Library of C          | ongress Classi      | ficat x v                                         |                                 | ]                                |                |                        |                                             |                             |                        |
|     |                                                                                                    |                     |                             |                                                      | 8 -                                                              | 7 - Not for loai                                                                                               | n In Catalogin          | g                   |                                                   | * *                             |                                  |                |                        |                                             |                             |                        |
|     |                                                                                                    |                     |                             |                                                      | a - Perr                                                         | nanent locatio                                                                                                 | n PSZ JB Libr           | arv                 |                                                   |                                 | Ŧ                                |                |                        |                                             |                             |                        |
|     |                                                                                                    |                     |                             |                                                      | b - C                                                            | urrent location                                                                                                | n PSZ JB Libr           | ary                 |                                                   | v                               |                                  |                |                        |                                             |                             |                        |
|     |                                                                                                    |                     |                             |                                                      | c - St                                                           | elving location                                                                                                | n                       |                     |                                                   | ¥                               |                                  |                |                        |                                             |                             |                        |
|     |                                                                                                    |                     |                             |                                                      | d                                                                | - Date acquire                                                                                                 | d                       |                     |                                                   |                                 | <b>.</b>                         |                |                        |                                             |                             | •                      |
|     | success                                                                                                    | 1.jpg               | ^                           | rasullullah.jpg                                      | ^                                                                |                                                                                                    |                         |                     |                                                   |                                 |                                  |                |                        |                                             | Sho                         | w all X                |
|     | ר א                                                                                                    | ype here to searc   | ch                          |                                                      | o Ħ                                                              | 2 📫                                                                                                    | 🖬 🙋 🛛                   | 2 🖻                 | a 🗖                                               | 🧿 🕾 🦻                           |                                  |                |                        | ^                                           | にの P<br>に 49)<br>11/15/2    | M<br>020 🖓             |

- 18. Kemaskini rekod holdings atau REKOD ITEM bagi medan-medan berikut :
- 2 Source of classification or shelving scheme
- 8 Collection code mengikut jenis bahan & jika perlu.
- 8a Permanent location
- 8b Current location
- 8c Shelving location
- 8d Date acquired

| → C ▲ Not secure   intranet | -dev.utm.my/cgi-bin/koha/cataloguing/additem.pl?op=e | dititem&biblionumber=558405&itemnur | nber=802369&searc | hid=#edititem |  | ⊕ ☆  | H     |
|-----------------------------|------------------------------------------------------|-------------------------------------|-------------------|---------------|--|------|-------|
| Checkout history            | 4 - Damageu status                                   | *                                   |                   |               |  |      |       |
| Modification log            | 5 - Use restrictions                                 | <b>v</b>                            |                   |               |  |      |       |
| induited for hog            | 7 - Not for Ioan                                     | In Cataloging                       | × *               |               |  |      |       |
|                             | 8 - Collection code                                  |                                     |                   | ¥             |  |      |       |
|                             | a - Permanent location                               | PSZ JB Library                      | *                 |               |  |      |       |
|                             | b - Current location                                 | PSZ JB Library                      | *                 |               |  |      |       |
|                             | c - Shelving location                                | Open Shelf Collection               | * *               |               |  |      |       |
|                             | d - Date acquired                                    | 2020-11-15                          |                   |               |  |      |       |
|                             | e - Source of acquisition                            |                                     |                   | ī .           |  |      |       |
|                             | f - Coded location qualifier                         |                                     |                   | 1             |  |      |       |
|                             | g - Cost, normal purchase price                      | 875.13                              |                   | Ī             |  |      |       |
|                             | h - Serial Enumeration / chronology                  |                                     |                   |               |  |      |       |
|                             | i - Inventory number                                 |                                     |                   |               |  |      |       |
|                             | j - Shelving control number                          | T                                   |                   |               |  |      |       |
|                             | o - Full call number                                 | RC78.7.D53 M67 2020                 |                   | ٦             |  |      |       |
|                             | p - Barcode                                          | 30000010372174                      |                   |               |  |      |       |
|                             | t - Copy number                                      | 1                                   |                   | ٦             |  |      |       |
|                             | u - Uniform Resource Identifier                      |                                     |                   | า้            |  |      |       |
|                             | v - Cost, replacement price                          |                                     |                   | า             |  |      |       |
|                             | w - Price effective from                             |                                     |                   | ]             |  |      |       |
|                             | x - Non-public note                                  |                                     |                   | ]             |  |      |       |
|                             | y - Koha item type                                   | Book 🗶 🔻                            | )                 |               |  |      |       |
|                             | z - Public note                                      |                                     |                   |               |  |      |       |
|                             | Save changes Add a new item Cancel                   |                                     |                   |               |  |      |       |
|                             |                                                      |                                     |                   |               |  | _    |       |
|                             |                                                      |                                     |                   |               |  |      |       |
| success1.jpg                | rasullullah.jpg                                      |                                     |                   |               |  | Show | ı all |

- 8g Cost, normal price masukkan simbol RM
- 80 Full call number
- 8t Copy number
- 8y Koha item type

19. Klik butang SAVE CHANGES. Selesai proses input ringkas dan CIP bahan.

# **MODUL KATALOG**

## MENYEMAK DUPLIKASI NOMBOR PANGGILAN

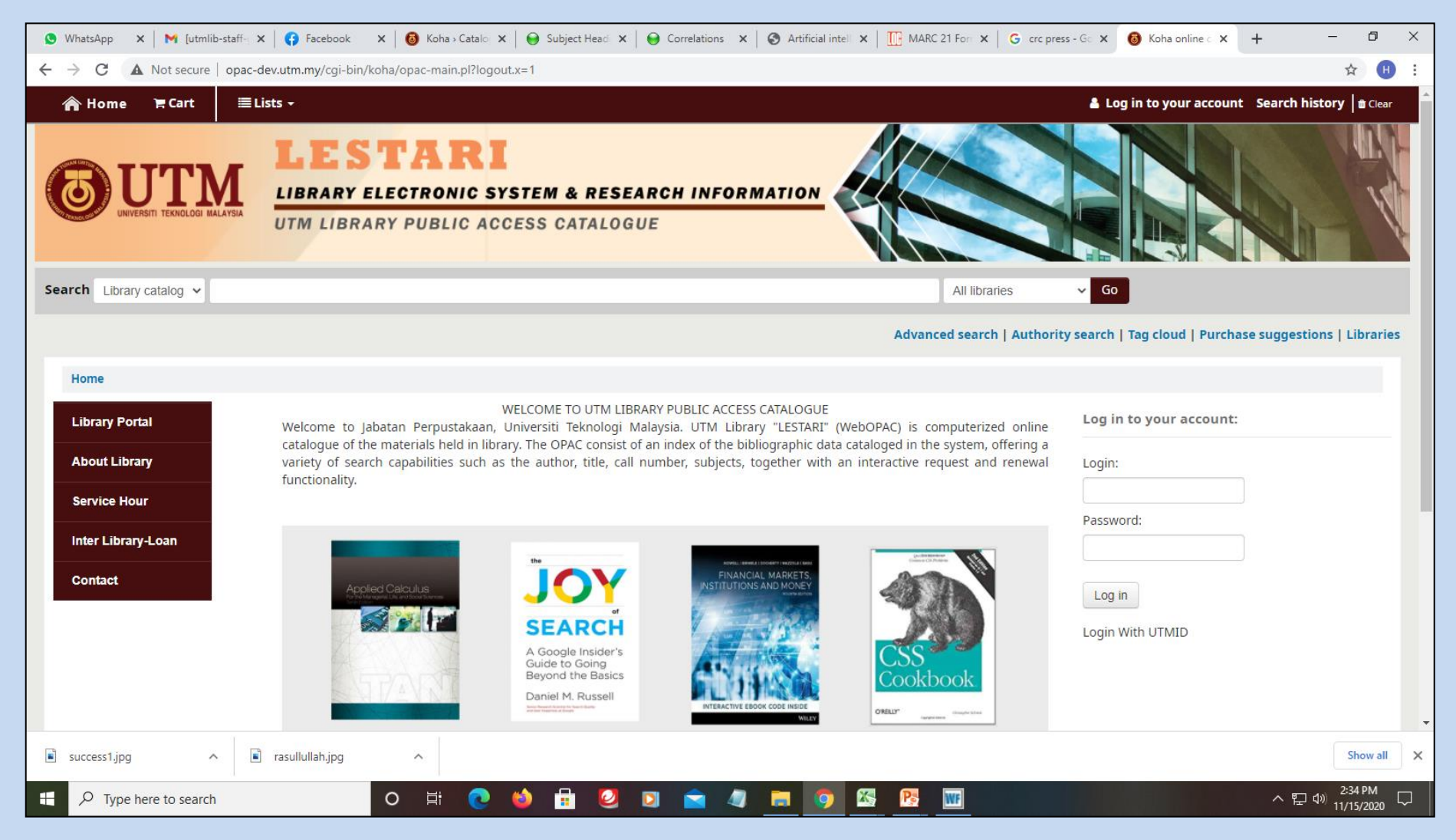

1. Akses OPAC di portal Perpustakaan UTM.

| S WhatsApp 🗙 M Inbox (91) - 🗙                 | 🝐 Photoshoo: 🗙   🚱 Facebook 🛛 🗙   🔕 Koha - Cata 🗙                         | Subject He x                     | C 21 F 🗙 🛛 G crc press - 🗴 🔞 Koha online 🗙 🕂           | – 0 ×             |
|-----------------------------------------------|---------------------------------------------------------------------------|----------------------------------|--------------------------------------------------------|-------------------|
| ← → C ▲ Not secure   opac-                    | dev.utm.my/cgi-bin/koha/opac-search.pl                                    |                                  |                                                        | ☆ 🕕 :             |
| 👚 Home 🐂 Cart 🔳                               | ists <del>-</del>                                                         |                                  | 🛔 Welcome, Mrs BINTI HASLINA BIN                       | ITI HUSSIN 🗸      |
| UNIVERSITI TEKNOLOGI MALAYSIA                 | LESTARI<br>LIBRARY ELECTRONIC SYSTEM & F<br>UTM LIBRARY PUBLIC ACCESS CAT | RESEARCH INFORMATION<br>ALOGUE   | earch   Authority search   Tag cloud   Purchase sugges | tions   Libraries |
| Home > Advanced search                        |                                                                           |                                  |                                                        |                   |
| Search for:                                   |                                                                           |                                  |                                                        |                   |
| Keyword                                       |                                                                           |                                  |                                                        |                   |
| and Keyword                                   | ✓                                                                         |                                  |                                                        |                   |
| and Keyword                                   | ♥                                                                         |                                  |                                                        |                   |
|                                               |                                                                           | Search More options New search   |                                                        |                   |
| Item type Shelving location                   | Collection                                                                | <b>↑</b>                         |                                                        |                   |
| Limit to any of the followin                  | g:                                                                        |                                  |                                                        |                   |
| Act - Archives                                | 🗌 Advanced Diploma - Archive                                              | s 📄 Advanced Diploma - Reference | 🗌 Aerial Photograph                                    |                   |
| Almanac                                       | Annual Report                                                             | Apature Card                     | □ Article                                              |                   |
| opac-dev.utm.my/cgi-bin/koha/opac-search.pl?e | xpanded_options=1                                                         | Atlas                            | Biography                                              |                   |
| success1.jpg                                  | ] rasullullah.jpg                                                         |                                  |                                                        | Show all X        |
| Type here to search                           | o 🛱 💽 🐸 🖬                                                                 | 2 🖸 🖻 🦛 🖬 🧿 🖾 🧏 🔟                |                                                        | □ Φ») 1:11 PM □ □ |

2. Klik butang MORE OPTIONS.

| 🔇 WhatsApp 🗙   M Inbox (91) 🗙   🝐 Phote | oshoo 🗙 📔 🚱 Facebook 🛛 🗙 🛛 🔞 Koha - Cata 🗙 📔 😝 Subject H | le 🗙 📔 😝 Correlation 🗙 🛛 🏵 Artificial int 🗙 🛛 🎹 MARC 21 F 🗴 | G crc press - X 🔕 Koha online X +            | - 0 ×                       |
|-----------------------------------------|----------------------------------------------------------|-------------------------------------------------------------|----------------------------------------------|-----------------------------|
| ← → C ▲ Not secure   opac-dev.utm.r     | ny/cgi-bin/koha/opac-search.pl?expanded_options=1        |                                                             |                                              | ☆ 🕕 :                       |
| 👚 Home 🖹 Cart 🗮 Lists ▾                 |                                                          |                                                             | 🛔 Welcome, Mrs BINTI HASLINA                 | BINTI HUSSIN 👻              |
|                                         | ESTARI<br>RARY ELECTRONIC SYSTEM & RESEAR                | CH INFORMATION                                              | Authority search   Tag cloud   Purchase sugg | gestions   Libraries        |
| Home Advanced coarch                    |                                                          |                                                             |                                              |                             |
| nome > Auvanceu search                  |                                                          |                                                             |                                              |                             |
| Search for:                             |                                                          |                                                             |                                              |                             |
| Call number                             | 953 M67                                                  |                                                             |                                              |                             |
| and V Keyword                           | •]                                                       | [+] [-]                                                     |                                              |                             |
| and V Keyword                           | •                                                        | [+] [-]                                                     |                                              |                             |
|                                         | Search                                                   | Fewer options New search                                    |                                              |                             |
|                                         |                                                          |                                                             |                                              |                             |
| Item type Shelving location Co          | llection                                                 |                                                             |                                              |                             |
| Limit to any of the following:          |                                                          |                                                             |                                              |                             |
| Act - Archives                          | Advanced Diploma - Archives                              | Advanced Diploma - Reference                                | <ul> <li>Aerial Photograph</li> </ul>        |                             |
| Almanac                                 | <ul> <li>Annual Report</li> </ul>                        | Apature Card                                                | Article                                      |                             |
| Article UTM                             | Article UTM - Archives                                   | Atlas                                                       | Biography                                    |                             |
| 🖹 success1.jpg 🧄 rasullu                | llah.jpg                                                 |                                                             |                                              | Show all X                  |
| ₽ Type here to search                   | o 🛱 💽 🍏 🛱 🥝 🖸                                            | I 🖻 4 📕 🧿 🖾 📴 🔟                                             |                                              | 記 (1) 1:12 PM<br>11/15/2020 |

- 3. Copy & paste nombor panggilan sehingga maklumat subfiled b sahaja.
- 4. Klik butang SEARCH.

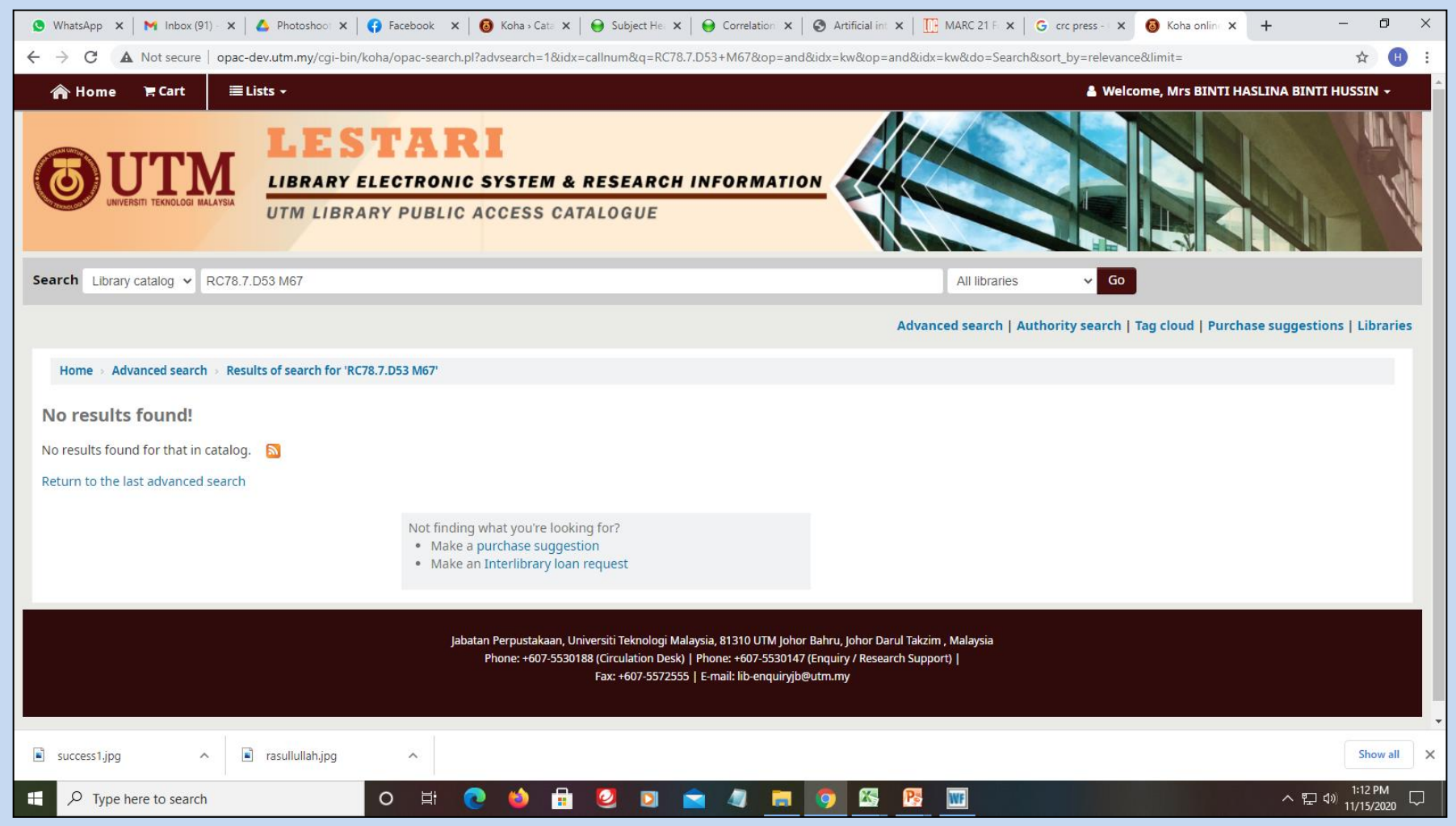

5. Jika tiada hasil pencarian ditemui, nombor panggilan berkenaan belum terdapat dalam senarai dan boleh digunakan.

6. Jika ada hasil pencarian ditemui, nombor panggilan berkenaan telah ada dalam senarai dan tidak boleh digunakan. Tindakan lanjut rujuk slaid seterusnya.

#### PENGEMBANGAN NOMBOR PANGGILAN BAGI SUBFIELD B

Untuk mengembangkan nombor panggilan jika nombor panggilan yang disemak telah terdapat di dalam senarai di paparan OPAC, sila pastikan :

- Hanya sunfield b sahaja yang dikembangkan.
- Kembangkan nombor panggilan dengan menambah angka berdasarkan nilai yang telah ditetapkan bagi abjad yang berikutnya (abjad selepas nombor terakhir yang dinilaikan pada subfield b). Contoh :
  - ➢ RC78.7.D53 M67 → RC78.7.D53 M67 merujuk kepada abjad seterusnya yang dikembangkan.
- Jika selepas dikembangkan nombor panggilan tersebut masih juga mempunyai persamaan dengan nombor yang tersenarai pada paparan OPAC, kembangkan yang berikutnya, seperti contoh di bawah :

➤ RC78.7.D53 M67 → RC78.7.D53 M67??

- Angka seterusnya pada subfield b adalah mengikut kesesuaian berdasarkan Library of Congress Cutter Table, dan buat pencarian semula untuk pengesahan penggunaan nombor panggilan berkenaan.
- Sekiranya semakan nombor panggilan yang telah dikemaskini tadi tiada dalam senarai, nombor panggilan berkenaan boleh digunakan.

Langkah seterusnya, *copy & paste* nombor panggilan berkenaan dan kemaskini pada rekod bibliografik dan rekod *holdings*.

# MODUL KATALOG

### MENYEMAK DUPLIKASI AUTHORITY RECORD

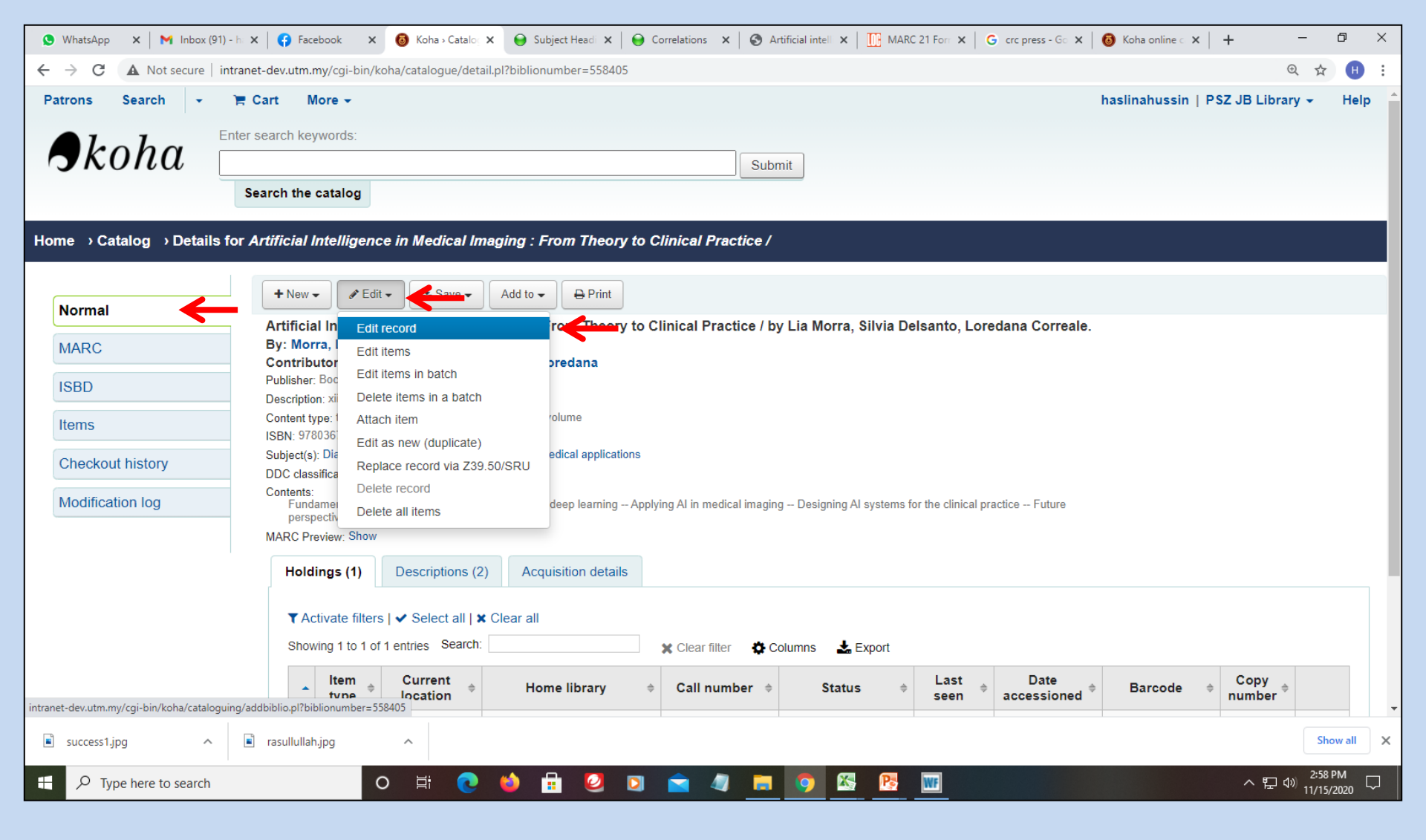

| 🕓 WhatsApp 🗙                                       | M Inbox (93) - h: X Facebook X 🔞 Koha - Catalo: X                                                                                               | Subject Head: X Scrietations X Scriptical intell X MARC 21 For X                                    | G crc press - Go X   🔞 Koha online c X   + - D X |
|----------------------------------------------------|----------------------------------------------------------------------------------------------------|----------------------------------------------------------------------------------------------------|--------------------------------------------------|
| $\leftrightarrow$ $\rightarrow$ C $\blacktriangle$ | Not secure   intranet-dev.utm.my/cgi-bin/koha/cataloguing/add                                                                                   | biblio.pl?biblionumber=558405                                                                       | Q 🔂 🕕 🗄                                          |
| Patrons Sea                                        | arch 👻 🏋 Cart More 🗸                                                                                                    |                                                                                                    | haslinahussin   PSZ JB Library 👻 Help            |
| Home → Catalo                                      | ging → Editing <i>Artificial Intelligence in Medical Im</i> a                                                                                   | ging : From Theory to Clinical Practice / by Lia Morra, Silvia Delsanto,                            | Loredana Correale. (Record number 558405)        |
|                                                    | Editing Artificial Intelligence in Me<br>Delsanto, Loredana Correale. (Re                                                                       | edical Imaging : From Theory to Clinical Practice<br>cord number 558405)                            | ≥ / by Lia Morra, Silvia                         |
|                                                    | Save                                                                                                    | Settings -                                                                                          |                                                  |
|                                                    | 0         1         2           000         001         003         005         006         007         008         010         020         040 | Switch to advanced editor                                                                           | 7 8 9                                            |
|                                                    | Section 0                                                                                                    | Change framework                                                                                    |                                                  |
|                                                    | 000         ? - LEADER ➡           ≡         00         fixed length control field           03105cam a22003978i 4500                           | Default Acquisition framework Audio Cassettes, CDs Binders                                          |                                                  |
|                                                    | 001 ? - CONTROL NUMBER ☞<br>≡ 00 control field<br>21366518                                                                                      | Books, Booklets, Workbooks     CD-ROMs, DVD-ROMs, General Online Resources     DVDs, VHS     e Rock |                                                  |
|                                                    | 003 ? - CONTROL NUMBER IDENTIFIER ➡<br>≡ 00 control field                                                                                       | e-Journal<br>Fast Add Framework<br>Kits                                                             |                                                  |
| intranat-day uto my/coi                            | 005 ? - DATE AND TIME OF LATEST TRANSACTION                                                                                                    | Map<br>Models<br>Online Database<br>PSM/Tesis                                                       |                                                  |
| success1.jpg                                       | rasullullah.jpg                                                                                                    | 0 state                                                                                             | Show all                                         |
| 🕂 🔎 Type he                                        | ere to search O 🛱 💽                                                                                                    | 😆 🗄 🕑 🖸 🚖 🧔 🗰 🧿 🖾 📴                                                                                 | 스 문 Φ) <sup>312 PM</sup><br>11/15/2020 ↓         |

| 😒 WhatsApp 🛛 🗙 🖌 M Inbox (91) - h 🗙 🛛 😝 Facebook | 🗙 🔞 Koha - Catalo: 🗙 😝 Subject Head 🗙 😝                                                      | Correlations 🗙 🛛 🏵 Artificial intell | ×   🔃 M                    | MARC 21             | Form <b>x</b> G crc press - Go <b>x</b> | 🔞 Koha online 🕬 🕇 🕂     | - 0                                                         | ×     |
|--------------------------------------------------|----------------------------------------------------------------------------------------------|--------------------------------------|----------------------------|---------------------|-----------------------------------------|-------------------------|-------------------------------------------------------------|-------|
| ← → C ▲ Not secure   intranet-dev.utm.my/cgi-bir | /koha/cataloguing/editor.pl#catalog/558405                                                   |                                      |                            |                     |                                         |                         | ⊕ ☆                                                         | 8 :   |
| Home → Cataloging → Editor                       |                                                                                              |                                      |                            |                     |                                         |                         |                                                             | -     |
|                                                  |                                                                                              |                                      |                            |                     |                                         |                         |                                                             |       |
| Search Editing ca                                | talog record #558405 (view)                                                                  | (edit items)                         |                            |                     |                                         |                         |                                                             | - 1   |
| Keywords: + New record                           | ☐ Save to catalog 		 ▲ Import record                                                         | ► Macros 🗘 Settings 🗸                | Alerts -                   |                     | Keyboard shortcuts -                    | _                       |                                                             |       |
| (Ctrl-Alt-K)                                     |                                                                                              |                                      | -                          |                     | ·                                       |                         |                                                             |       |
| Author:                                          | ndatory tag: 003                                                                             |                                      | Suppo                      | orted k             | eyboard shortcuts                       |                         |                                                             |       |
| (Ctrl-Alt-A) 000 Leader:                         | :#### <u>сат</u> _а22##### <u>8і</u> _4500                                                   |                                      | Shor                       | rtcut               | Behavior                                |                         |                                                             |       |
| 001 21366518                                     |                                                                                              |                                      | Ctrl-0                     | c c                 | Copy current field                      |                         |                                                             |       |
| (Ctrl-Alt-I) 005 Updated                         | 11/15/2020, 1:08:57 PM                                                                       |                                      | Shift-                     | - 0                 | Copy current subfield                   |                         |                                                             |       |
| Title: 008 Fixed da                              |                                                                                              | <u>b001</u> 0                        | - Ctrl-0                   | v r                 | Delete current field and convito        | -                       |                                                             |       |
| (Ctrl_Alt_T) 010 #a                              | 2019041987                                                                                   |                                      | Gury                       |                     | clipboard'                              |                         |                                                             |       |
| (Our-Ait-1)<br>020 ‡a 9<br>040 _ ‡a L            | /80367229177                                                                                 |                                      | Shift-                     | - C                 | Delete current subfield and             |                         |                                                             |       |
| Advanced » 042 +ap                               | :c<br>16 07/54 ±2 23                                                                         |                                      | Alt-C                      |                     | nsert copyright symbol (@)              |                         |                                                             |       |
| Clipboard 090 ‡a R                               | Alt-P                                                                                        |                                      | nsert copyright symbol (@) |                     |                                         |                         |                                                             |       |
| 100 1 _ ‡a M<br>245 1 0 ‡a A                     | ∍rra, Lia,<br>rtificial Intelligence in Medical Imagi≀                                       | ng : <b>‡b</b> From Theory to Clin   | nic                        | (                   | sound recordings)                       | Delsanto, Loredana Cor  | rreale.                                                     |       |
| 263 *a 2<br>264 _ 1 *a 8                         | )01<br>Deca Raton Elonida : th CRC Rooss to [202                                             | 01                                   | Ctrl-D Insert              | nsert delimiter (‡) |                                         |                         |                                                             |       |
| 264 _ 1 +a b<br>300 ‡a x                         | ii, 152 pages : #billustrations, #c 2020                                                     | 0]                                   | Ctrl-I                     | I C                 | Copy current field on next line         | ine                     |                                                             |       |
| 336 ‡a t<br>337 ‡a u<br>338 _ ‡a v               | <pre>xxt \$b txt \$2 rdacontent mediated \$b n \$2 rdamedia lume \$b nc \$2 rdacarrier</pre> |                                      | Shift-<br>Enter            | i- li<br>er         | nsert line break                        |                         |                                                             | ы     |
| 500 +a I                                         | icludes bibliographical indexes.                                                             | Index                                | Shift-                     | :- L                | ink field to authorities                |                         |                                                             | 1.1   |
| - 504 +a I                                       | undamentals of machine learning Intro                                                        | oduction to deep learning            | Entor                      | L                   | Now field on post line                  | Designing AI systems fo | or the                                                      |       |
| clinical pra                                     | <pre>ctice Future perspectives. fhis book, written by authors with more</pre>                | than a decade of experie             | nce Tab                    |                     |                                         | rtificial intelligence  | (AI)                                                        | -     |
| 100: [?] MAIN E                                  | NTRYPERSONAL NAME                                                                            | <b>‡a:</b> Pe                        | erse Ctrl P                |                     | Pasto soloction from 'clinboard'        | -                       |                                                             |       |
|                                                  |                                                                                              |                                      | Shift                      | Tab M               | Move to previous position               | -                       |                                                             |       |
|                                                  |                                                                                              |                                      | Shint                      |                     | Nove to previous position               |                         | ( ch                                                        |       |
| success1.jpg                                     | ^                                                                                            |                                      |                            |                     |                                         |                         | Show a                                                      | X III |
| F Dype here to search                            | 0 🛱 💽 📦 🖬 🙋 ൮                                                                                | 🚖 🧔 🗖                                | <b>K</b>                   | 5 IV                | IF                                      | へ 門                     | .⊐ � <sup>.</sup> ) 3:05 PM<br>□ ↓ <sup>.</sup> ) 11/15/202 | 。口    |

| 🔇 WhatsApp 🛛 🗙 🖌 M Inbox (91) - h | 🗙 😝 Facebook 🗴 🔞 Koha - Catalo: X 😝 Subject Head X 😝 Correlations X 😵 Artificial intell X 🛄 MARC 21 For X 🔓 crc press - Go X 🔞 Koha online of X 🕇 🕂 |                                  | o ×       |
|-----------------------------------|----------------------------------------------------------------------------------------------------|----------------------------------|-----------|
| ← → C ▲ Not secure   intra        | anet-dev.utm.my/cgi-bin/koha/cataloguing/editor.pl#catalog/558405                                                                                   | ⊕ ☆                              | •         |
| Home > Cataloging > Editor        |                                                                                                    |                                  | 1         |
|                                   |                                                                                                    |                                  |           |
| Search                            | Editing catalog record #558405 (view) (edit items)                                                                                                  |                                  |           |
| Keywords:                         | + New record 🖂 Save to catalog 🕒 📥 Import record 🕨 Macros 🗱 Settings - 🗍 🛋 Keyboard shortcuts -                                                     |                                  |           |
| (Ctrl-Alt-K)                      |                                                                                                    |                                  |           |
| Author:                           | ★ Missing mandatory tag: 003                                                                                                    |                                  |           |
| (Ctrl-Alt-A)                      | 000 [Leader:##### <u>c</u> <u>am_a22#####8i_4500</u> ]                                                                                              |                                  |           |
| ISBN:                             | <b>001</b> 21366518                                                                                                    |                                  |           |
| (Ctrl-Alt-I)                      | <b>005</b> Updated: 11/15/2020, 1:08:57 PM                                                                                                    |                                  |           |
| Title:                            | 008 (Fixed data: BKS - 🗸 191228 <u>s 2020flub001 0eng</u> )                                                                                         |                                  |           |
| (Ctrl-Alt-T)                      | <b>010 ‡a</b> _2019041987                                                                                                    |                                  |           |
| Advanced »                        | 020                                                                                                    |                                  |           |
| Advanced #                        | 042                                                                                                    |                                  |           |
| Clipboard                         | 090 +a RC78.7.D53 +b M07 2020                                                                                                    |                                  | - 5.4     |
|                                   | 245 1 0 ta Artificial Intelligence in Medical Imaging : to From Theory to Clinical Practice / tc by Lia Morra, Silvia Delsanto, Loredana Co         | prreale.                         |           |
|                                   | 263 #a2001<br>264 _ 1 #aBoca Raton, Florida :#bCRC Press,#c[2020]                                                                                   |                                  |           |
|                                   | 300 *a xii, 152 pages : *billustrations, *c 2020                                                                                                    |                                  |           |
|                                   | 337 ta unmediated to n t2 rdamedia                                                                                                    |                                  |           |
|                                   | 338 tavolume tb nc t2 rdacarrier                                                                                                    |                                  |           |
|                                   | 500 = Faincludes Dibliographical indexes.<br>504 = faincludes bibliographical references and index.                                                 |                                  |           |
| -                                 | 505 0 _ ‡a Fundamentals of machine learning Introduction to deep learning Applying AI in medical imaging Designing AI systems for                   | or the                           |           |
|                                   | clinical practice Future perspectives.                                                                                                    | (AT)                             |           |
|                                   | 100: [2] MAIN ENTRYPERSONAL NAME<br>100: [2] MAIN ENTRYPERSONAL NAME<br>100: [2] MAIN ENTRYPERSONAL NAME                                            | (AI)                             |           |
|                                   |                                                                                                    |                                  |           |
|                                   |                                                                                                    | Shou                             | w all     |
| success 1.jpg                     |                                                                                                    | 3100                             | <u> </u>  |
| + P Type here to search           | O H: 💽 🖕 🔂 🖸 🖸 🚖 🥒 🥫 🦉 🔢 🗠 ^ E                                                                                                    | コ (小)) 3:04 Pl<br>コ (小)) 11/15/2 | M<br>1020 |

| 🔞 Koha - Cataloging authority plugin - Google Chrome                                                   | _       |      | $\times$ |
|----------------------------------------------------------------------------------------------------|---------|------|----------|
| A Not secure intranet-dev.utm.my/cgi-bin/koha/authorities/auth_finder.pl?source=biblio&authtypecode=PE | RSO_NAM | ME&i | Ð        |
| Authority search                                                                                       |         |      | Â        |
| Clear field + Create new authority                                                                     |         |      |          |
| Search options                                                                                         |         |      |          |
| Authority type: PERSO_NAME                                                                             |         |      |          |
| Search main<br>heading (\$a only):                                                                     |         |      |          |
| Search main contains ↓ heading:                                                                        |         |      |          |
| Search all contains ✓ headings:                                                                        |         |      |          |
| Search entire contains V                                                                               |         |      |          |
| Sort by: Heading A-Z V                                                                                 |         |      |          |
| Search                                                                                                 |         |      |          |
|                                                                                                    |         |      | Ŧ        |

| lob Koha - Cataloging authority plugin - Google Chrome                                                   | _         |       | × |
|----------------------------------------------------------------------------------------------------|-----------|-------|---|
| ▲ Not secure   intranet-dev.utm.my/cgi-bin/koha/authorities/auth_finder.pl?source=biblio&op=do_search&ty | /pe=intra | net&i | Ð |
| Authority search results                                                                                 |           |       | - |
| Clear field + Create new authority                                                                       |           |       |   |
| Search options                                                                                           |           |       |   |
| Authority type: PERSO_NAME                                                                               |           |       |   |
| Search main<br>heading (\$a only): Morra, Lia                                                            | ]         |       |   |
| Search main<br>heading:                                                                                  | ]         |       |   |
| Search all contains V                                                                                    |           |       |   |
| Search entire contains V                                                                                 | ]         |       |   |
| Sort by: Heading A-Z V                                                                                   |           |       |   |
| Search Cancel                                                                                            |           |       |   |
| No results found                                                                                         |           |       | • |

| 🔕 Koha > Authoriti                                                                                                    | ies › Adding autl           | hority (P          | ersonal Name) -              | Google Chro | ome                             | _            |      | × |
|----------------------------------------------------------------------------------------------------|-----------------------------|--------------------|------------------------------|-------------|---------------------------------|--------------|------|---|
| ▲ Not secure   intranet-dev.utm.my/cgi-bin/koha/authorities/authorities.pl?index=tag_100_rancor&authtypecode=PERSO_NAME |                             |                    |                              |             |                                 |              |      | Ð |
| Patrons                                                                                                    | Search                      | •                  | 📜 Cart                       | More -      | haslinahussin   PSZ             | JB Library 👻 | Help | - |
| Home → Aut<br>Adding                                                                                                    | thorities                   | Addi               | ing authori<br>Persona       | ty Person   | nal Name                        |              |      | ۱ |
| Save                                                                                                    | <b>Q</b> Z39.50/S           | RU sea             | Canc                         | el          |                                 |              |      | 1 |
| 0 1                                                                                                    | 2 3                         | 4                  | 4 5                          | 6 7         | 8                               |              |      |   |
| 000 - LEA<br>≡ 00                                                                                                    | ADER 👒<br>fixed<br>nz a22 n | d length<br>4500   | n control field *            |             |                                 | ] =          |      |   |
|                                                                                                    |                             |                    |                              | -           |                                 | -            |      |   |
| 001-00                                                                                                    | INTROL NUM                  | DER 9              | ×                            |             |                                 |              |      |   |
| 003 - CO<br>≡ 00                                                                                                    | NTROL NUM                   | BER ID             | CONTIFIER CONTROL FIELD      | t.          |                                 |              |      |   |
| OS                                                                                                    | St                          |                    |                              | -           |                                 | ] 🖻          |      |   |
| 005 - DA<br>≡ 00                                                                                                    | TE AND TIME                 | OFLA               | ATEST TRANS                  |             | Ř                               |              |      |   |
| 202                                                                                                    | 2011151517                  | 12.0               |                              |             |                                 | ] 🖬          |      |   |
| 008 - FIX<br>≡ 00                                                                                                    | ED-LENGTH                   | DATA I<br>d length | ELEMENTS and control field * | *           |                                 | _            |      |   |
| 20                                                                                                    | 1115   aca  a               | abn                | a a                          | d           |                                 |              |      |   |
| 010 [                                                                                                    | - LIBRAR                    | Y OF C             | CONGRESS                     | ONTROL      | NUMBER 🗪                        |              |      |   |
| 014 🗌 [                                                                                                    | - LINK TO                   | BIBLI              | OGRAPHIC F                   | ECORD FO    | OR SERIAL OR MULTIPART ITEM 📼 👒 |              |      | Ŧ |

Juga tag 040 (tiada dipaparan), tetapi edit Ost kepada UTM.

| 🔕 Koha > Auth | orities › Adding aut | thority (P     | ersonal Name)   | Google Chrome                |           | -                         |      |   |
|---------------|----------------------|----------------|-----------------|------------------------------|-----------|---------------------------|------|---|
| A Not secu    | re   intranet-de     | v.utm.n        | ny/cgi-bin/ko   | a/authorities/authorities.pl |           |                           | Ð    | ζ |
| Patrons       | Search               | •              | 🃜 Cart          | More -                       | haslinah  | nussin   PSZ JB Library 🗸 | Help |   |
| Home → A      | Authorities          | <b>› Add</b> i | ing author      | y Personal Name              |           |                           |      |   |
| Addin         | d author             | itv F          | Persona         | l Name                       |           |                           |      |   |
|               | 9                    |                |                 | Duplicate record s           | suspected |                           |      |   |
|               |                      |                |                 | Is this a duplicat           | e of ?    |                           |      |   |
|               |                      |                |                 | 🖋 Yes: Edit existing         | authority |                           |      | 1 |
|               |                      |                |                 | No: Sava as now              | authority |                           |      |   |
|               |                      |                |                 | 🖻 No. Save as new            | authority |                           |      |   |
| 🖺 Save        | Q Z39.50/S           | SRU sea        | Cano            |                              |           |                           |      |   |
| 0             | 1 2 3                | 3              | 4 5             | 6 7 8                        |           |                           |      |   |
| - 000         | LEADER 👒<br>00 fixe  | d length       | n control field |                              |           |                           |      |   |
| [             | nz a22 r             | 1 4500         | )               |                              |           |                           |      |   |
| 001 -         | CONTROL NUM          | 1BER 🖻         | Ř               |                              |           |                           |      |   |
| 003 -<br>=    | CONTROL NUM          | IBER IC        | DENTIFIER       |                              |           |                           |      |   |
| [             | OSt                  |                |                 |                              |           | -                         |      |   |
| 005 -<br>=    | DATE AND TIME        | E OF LA        | ATEST TRAN      | ACTION 🚘                     |           |                           |      |   |
| [             | 202011151517         | /12.0          |                 |                              |           |                           |      |   |
|               |                      |                |                 |                              |           |                           |      |   |
| 000           |                      |                | LIEMENTO        | L                            |           |                           |      | - |

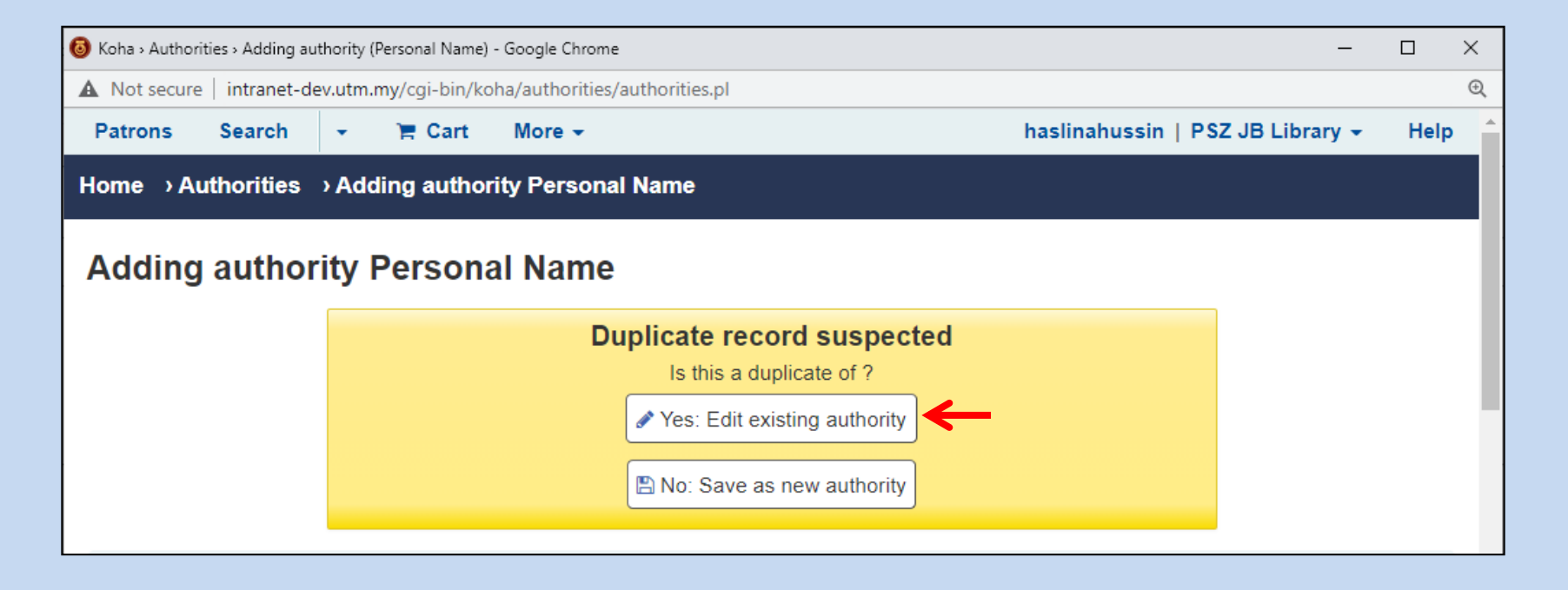

- Selepas klik YES, kemaskini fail Authority yang dipaparkan.
- Klik SAVE.
- Ulang semula proses bermula di slaid 23.
- Semak Authority, pilih senarai Authority yang dipaparkan.
- Paparan subfield 9 pada akhir tag 1XX / 7XX / 6XX menunjukkan authority berkenaan telah di'validate'.
- Cuma tambah subfield e (relator term) selepas tanda bacaan koma pada tag 1XX dan 7XX, SAVE rekod.